## Adding Trusted Sites in Google Chrome:

1. Click on the 3 vertical dots at the far right side of the address bar to go to Settings.

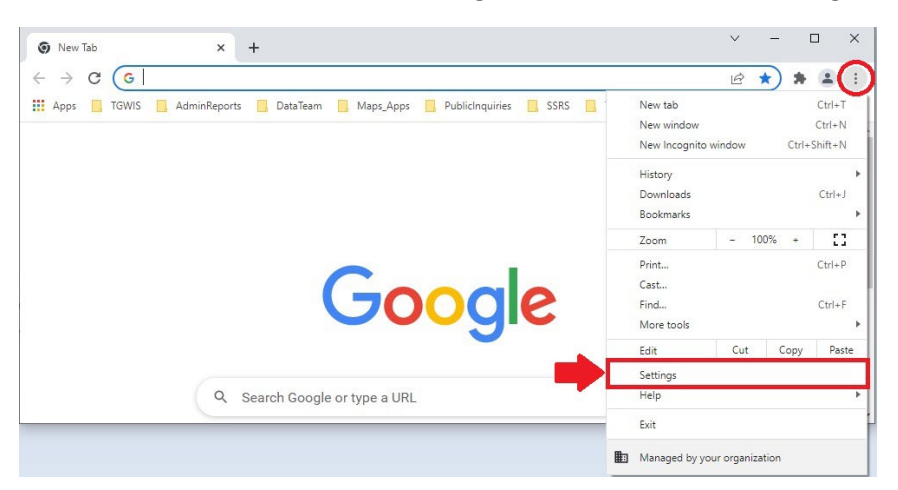

## 2. Click on Security and Privacy

| ¢ s | ettings X            | +                                                                              | ~  | -       | C    | 1 | × |
|-----|----------------------|--------------------------------------------------------------------------------|----|---------|------|---|---|
| ← - | Chrome   chror       | ne://settings                                                                  | Ŕ  | ☆       | *    |   | : |
| 0   | Settings             | Q Bearch settings                                                              |    |         |      |   |   |
| ÷   | You and Google       | Your browser is managed by your organization                                   |    |         |      |   |   |
| â   | Autofill             | You and Google                                                                 |    |         |      |   |   |
| 0   | Security and Privacy | Get Google smarts in Chrome<br>Sync and personalize Chrome across your devices | Ти | im on s | sync |   |   |
| ۲   | Appearance           | Sync and Google services                                                       |    |         | 2    | • |   |
| Q   | Search engine        | Customize your Chrome profile                                                  |    |         | 2    | • |   |
|     | Default browser      | Import bookmarks and settings                                                  |    |         | 2    | • |   |
| Ċ   | On startup           |                                                                                |    |         |      |   |   |

3. Click on Cookies and other site data

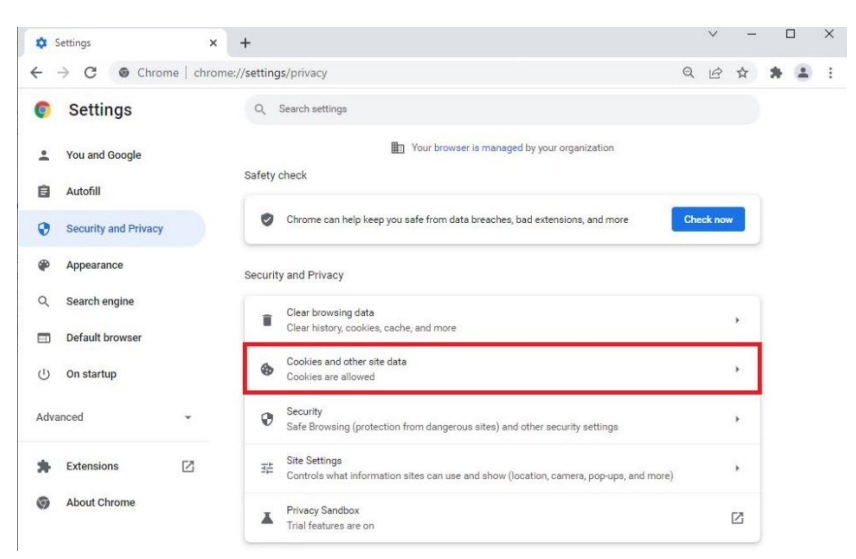

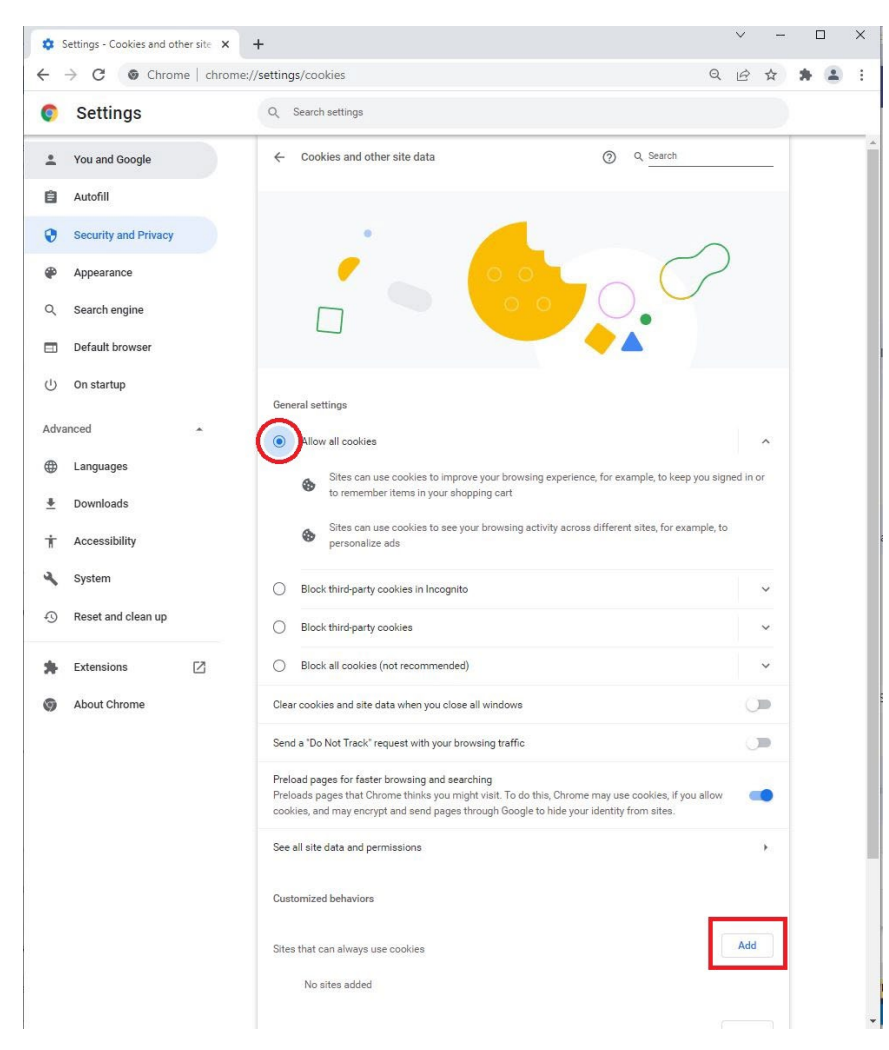

4. Click Allow all cookies and then click Add

 Enter the following site in the Add a site box: https://ecn.dev.virtualearth.net/mapcontrol/mapcontrol.ashx?v=7.0&s=1

|                       | Q Search settings                                                          |                          |
|-----------------------|----------------------------------------------------------------------------|--------------------------|
| You and Google        |                                                                            |                          |
| Autofill              | General settings                                                           |                          |
| Security and Privacy  | Allow all cookies                                                          | *                        |
| Appearance            | Sites can use cookies to improve your browsing experience, for example,    | to keep you signed in or |
| Search engine         | to remember items in your shopping cart                                    |                          |
| Default browser       | Sites can use cookies to see your browsing activity across different altes | for example, to          |
|                       | Add a site<br>Site                                                         |                          |
| On startup            |                                                                            |                          |
| On startup<br>anced ~ | *.]example.com                                                             | × .                      |

- 6. Click Add
- 7. Repeat steps 4 thru 6 (you won't have to click on **Allow all cookies** again) to enter the following site: http://www.bing.com/maps

## Adding Trusted Sites in Firefox:

1. Click on the 3 horizontal lines at the far right side of the address bar to Open the Menu and then select **Settings** from the dropdown menu.

| Vola: qa,oc × 😜 How To Add Trusted Sites r              | n Firs X 🚳 New Tab          | × +                   |                  |                      |                  |                    |                 |   |                                                                    | - <b>*</b> *                              |
|---------------------------------------------------------|-----------------------------|-----------------------|------------------|----------------------|------------------|--------------------|-----------------|---|--------------------------------------------------------------------|-------------------------------------------|
| © Most Visited . Getting Started ⊕ KGMS ⊕ IWKSKS Prod . | Water Well Kepset Vie. 📿 Yo | læ qa oc 🧕 California | 's Groundwa      | Groundwater Lata Vie | 🐑 Home   Jexas V | Veter J 🕀 Monitori | ig Location K., |   | Sync and save dat                                                  | Close Apol Lation Merc                    |
|                                                         |                             |                       |                  | <b>(</b>             | irefox           | 1                  |                 |   | New tab<br>New window<br>New private windo<br>Boolemaks<br>History | CHI T<br>CHI-N<br>W CHI-Shift+P<br>><br>> |
|                                                         |                             | G Scarch with         | h Google or enti | cr address           |                  |                    |                 |   | Downloads<br>Passwords<br>Add-ons and them                         | Ctrl=J                                    |
|                                                         | a                           | 11                    | ٠                | f                    | •                | 1                  | y               |   | Prist<br>Sive page as<br>Find in page                              | Ctri+P<br>Ctri-S<br>Ctri-F                |
|                                                         | t @amazon                   | water data forts      | You Tube         | Facebook             | Reddit           | Wikipedia          | Twitter         | - | Zorm<br>Satings                                                    | = 105 + Z                                 |
|                                                         | Recommende                  | d by Pocket Lean      | n more           |                      |                  |                    |                 |   | More tools                                                         | >                                         |
|                                                         |                             | 0                     |                  | 190                  | ANP              |                    | • 🎾 🔨           |   | Help<br>Exit                                                       | ><br>Ctr+5bitt+Q                          |

2. Click on Privacy & Security

| Sirefox about:preferences                                                         | ۲۵<br>۲                                                                                                    | S 7                                                                                                    | ≡                                                                                                    |
|-----------------------------------------------------------------------------------|----------------------------------------------------------------------------------------------------|----------------------------------------------------------------------------------------------------|----------------------------------------------------------------------------------------------------|
| 💮 TGWIS 💮 TWRSRS_Prod 🚳 Water Well Report Vie 🔵 Voila: qa_qc 💿 California's Groun | ndwa 🥢 Groundwater Data Vie                                                                                                    |                                                                                                    | >>                                                                                                    |
| O Your browser is being managed by your organization.                             | in Settings                                                                                                    |                                                                                                    | ^                                                                                                    |
| General                                                                           |                                                                                                    |                                                                                                    |                                                                                                    |
| Startup                                                                           |                                                                                                    |                                                                                                    |                                                                                                    |
| Restore previous session                                                          |                                                                                                    |                                                                                                    |                                                                                                    |
| Warn you when quitting the browser                                                |                                                                                                    |                                                                                                    |                                                                                                    |
| Always check if Firefox is your default browser                                   |                                                                                                    |                                                                                                    |                                                                                                    |
| 😔 Firefox is not your default browser                                             | Make Default                                                                                                    |                                                                                                    |                                                                                                    |
|                                                                                   | <ul> <li>Firefox about:preferences</li> <li>TGWIS TWRSRS_Prod S Water Well Report Vie Voila: qa.qc S California's Groun</li> <li>Your browser is being managed by your organization.</li> <li>Find</li> <li>General</li> <li>Startup         <ul> <li>Regtore previous session</li> <li>Warn you when quitting the browser</li> <li>Always check if Firefox is your default browser</li> <li>Firefox is not your default browser</li> </ul> </li> </ul> | <ul> <li>Firefox about:preferences</li> <li>Towns @ TwRSRS_Prod @ Water Well Report Vie © Voila: qa.qc @ California's Groundwa (* Groundwater Data Vie</li> <li>Vour browser is being managed by your organization.</li> <li>Vour browser is being managed by your organization.</li> <li>Find in Settings</li> <li>General</li> <li>Startup</li> <li>Regtore previous session</li> <li>Warn you when quitting the browser</li> <li>Always check if Firefox is your default browser</li> <li>Firefox is not your default browser</li> <li>Make Default</li> </ul> | <ul> <li>Firefox aboutpreferences</li> <li>Firefox aboutpreferences</li> <li>TWRSRS_Prod So Water Well Report Vie Voila: qa.qc So California's Groundwa Connuction of the second second s</li></ul> |

3. Scroll down to the Cookies and Site Data section and click on Manage Exceptions...

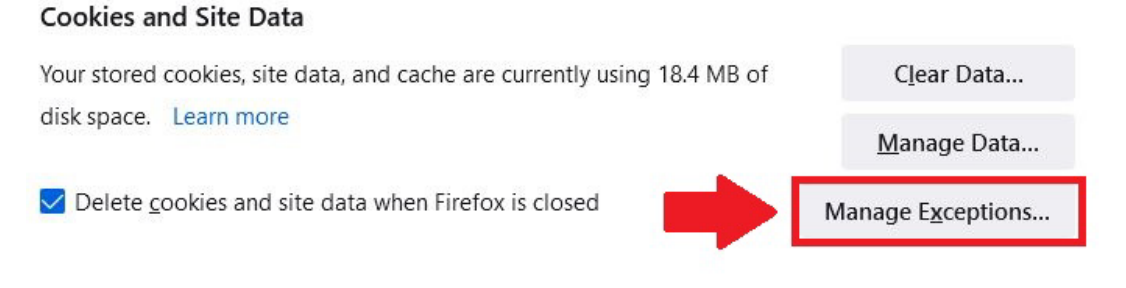

 Enter the following site in the Address of website box: https://ecn.dev.virtualearth.net/mapcontrol/mapcontrol.ashx?v=7.0&s=1

## And click Allow

| ddress of website | learth net/mancontrol/mancor | ntrol ashv?v=7.08 | us=1                      |               |
|-------------------|------------------------------|-------------------|---------------------------|---------------|
|                   | ная пілісу парсона оў парсог | <u>B</u> lock     | Allow for <u>S</u> ession | <u>A</u> llow |
| Website           |                              |                   | Status                    |               |
|                   |                              |                   |                           |               |
|                   |                              |                   |                           |               |
|                   |                              |                   |                           |               |
|                   |                              |                   |                           |               |
|                   |                              |                   |                           |               |

- 5. Repeat steps to enter the following site: http://www.bing.com/maps
- 6. Click Save Changes